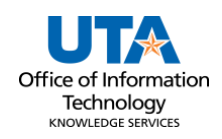

## Asset Manager Approval Job Aid

There are multiple ways to approve asset transfers.

## Navigation

1. The **Financial Approval Tile** from the Employee Self-Service page.

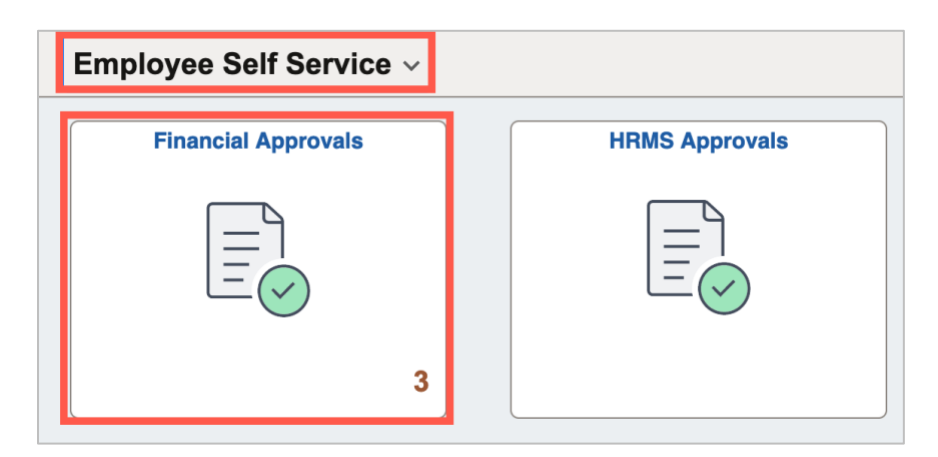

2. The **Email Notification**. An email notification will come into the approver's inbox with a link that can be used to navigate to the approval screen. The user must be logged in to UTShare for the link to work. See an example email below:

| Original Message<br>From: <u>Workflow@utsystem.edu</u> < <u>Workflow@utsystem.edu</u> ><br>Sent: Thursday, February 22, 2024 8:49 AM<br>To: deptapprover@uta.edu                                                                                                    |
|----------------------------------------------------------------------------------------------------|
| Subject: Approval is Requested for Asset Removal of Asset ID: "100000025422" and Tag Number "141267"                                                                                                    |
| An Asset Removal Request has been submitted that requires your action:<br>Requestor : 1001234567 Maverick, Sam<br>Transaction ID : 0000039510<br>Business Unit : UTARL<br>Asset ID: : 100000025422<br>Tag Number : 141267<br>Description : LAPTOP DELL LATITUDE 7430                                                                                                    |
| You can navigate directly to the approval page by clicking the link below:<br>https://nam12.safelinks.protection.outlook.com/?<br>url=https%3A%2F%2Fmy.utshare.utsystem.edu%2Fpsp%2FZAIHPRD%2FEMPLOYEE%2FERP%2Fc%2FUTZ_CUSTOMIZATIONS.UTZ_AS<br>SET_RQST_CMP.GBL%3FPage%3DUTZ_ASSET_RQST_PNL%26Action%3D14%26TRANSACTION_ID%3D000039510%26BUSINESS_UNIT<br>%3DUTARL%26ASSET_ID%3D100000025422%26TAG_NUMBER%3D141267&data=05%7C02%7Cknowledgeservices%40uta.edu%7C7<br>25a704545564bd6627808dc33d932c6%7C5cdc5b43d7be4caa8173729e3b0a62d9%7C0%7C0%7C6%742%7C%7C%7C%7C%7C%3data=1RT<br>NklpPNv6TMYTjjayOSUE4zL10z70engp2jRb1vIU%3D&reserved=0 |

**Note:** There are known issues using the link from the UTShare-generated emails. If the link does not work to access the approvals screen, navigate to the document through the Financial Approvals tile.

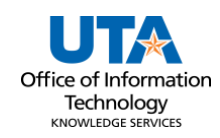

3. Approve through UTShare Notifications, if the Notifications pane on the right is not

displaying, click on the bell icon in the top right nav bar. The actions and alerts will be displayed.

- a. Click on the Asset ID to get to the approval screen.
- Navigating to the Asset Transfer Page via the Navbar: Financials > UTZ Customizations > Asset Management > Asset Change Request
  - a. Enter the Transaction ID.
  - b. Enter UTARL in the Business Unit field.
  - c. Click Search.

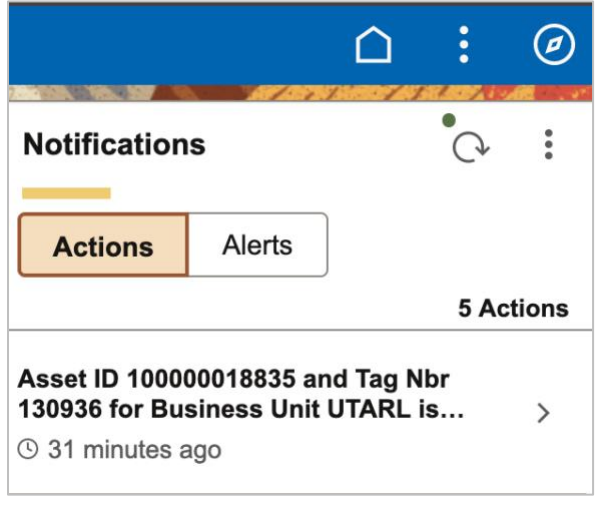

| ind an Existing Val       | ue               |                       |               |                      |               |                                | + Add a New Value |
|---------------------------|------------------|-----------------------|---------------|----------------------|---------------|--------------------------------|-------------------|
| Search Criteria           |                  |                       |               |                      |               |                                |                   |
| Enter any information you | u have and cli   | ck Search. Leave fiel | ds blank for  | r a list of all valu | es.           |                                |                   |
| Recent Searches           | Choose fr        | rom recent searches   |               | ~ 0                  | A Saved Searc | hes Choose from saved searches | V)                |
| Trans                     | action ID be     | gins with 🗸 000004    | 10868         |                      |               |                                |                   |
| Busi                      | ness Unit be     | gins with 🗸 UTARI     |               | Q                    |               |                                |                   |
| Asset Ide                 | ntification be   | gins with v           |               | Q                    |               |                                |                   |
| Та                        | Number be        | gins with v           |               | Q                    |               |                                |                   |
| Approv                    | val Status =     | <b>v</b>              |               | ~                    |               |                                |                   |
| De                        | epartment be     | gins with v           |               | Q                    |               |                                |                   |
| Act                       | ivity Type =     | <b>~</b>              |               | ~                    |               |                                |                   |
|                           | ∧ Show           | fewer options         |               |                      |               |                                |                   |
|                           | Sea              | Clea                  | r 🗖           | Save Search          |               |                                |                   |
| Search Results            |                  |                       |               |                      |               |                                |                   |
| 1 rows - Use              | r ID "1000       | 153780" Repo          | rt ID "000    | 00040868" +          | 1 more        |                                |                   |
|                           |                  |                       |               |                      | View All      | First 🕚 1 of 1 🕑 Last          |                   |
| Transaction ID            | Business<br>Unit | Asset Identification  | Tag<br>Number | Approval<br>Status   | Department    | Activity Type                  |                   |
| 0000040868                |                  | 10000018825           | 400000        | In Drasaaa           | 240204        | Batum                          |                   |

**Note:** The asset ID and the tag number are related. Populating the asset tag will auto-populate the Asset Identification.

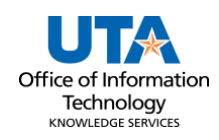

## **Reviewing Asset Transfer**

The navigation paths mentioned above will take you to the page to approve the asset transfer.

- 5. Review the asset details and the comments.
- 6. Click the **Approve** button.

| Asset Change Request                                                                                                    |             |  |  |  |  |  |
|----------------------------------------------------------------------------------------------------|-------------|--|--|--|--|--|
| Asset Details                                                                                                    |             |  |  |  |  |  |
| Transaction ID:         0000040865         Approval Status:         In Process           Business Unit:         UTARL         Principle Investigator:         123608           Asset ID:         10000011895         LAPTOP DELL LATITUDE 7490         Asset Taa Number:         123608           Financing Code         Building         642_213         Sector           Location:         642-213         01/versity Administration Bidg         642_213         213           Location:         670/1/2023         Project ID:         243         213           Department:         340301         OTL Learning and Comms         Profile ID:         284CTL41           Current Custodian:         100/1234567         Serial ID:         279JNQ2         200/000           Cust Eff Date:         05/01/2023         Accusition Date:         08/01/2018         Accusition Code |             |  |  |  |  |  |
| Asset Class: 284 Portable CPU (Not Apple)<br>Requester: 1001234567 Trinity, River<br>Asset Title:                                                                                                    |             |  |  |  |  |  |
| Activity Type                                                                                                    |             |  |  |  |  |  |
| ○ Asset Transfer ○ Asset Removal ○ Asset Return                                                                                                    |             |  |  |  |  |  |
| Sanitization Date:     03/27/2024       Sanitization Method:     Factory Res       Date of Surplus:     03/26/2024       New Location:     662-110       Wetsel Service Center     662_110       Custodian Transfer Date:     03/25/2024       Surplus Department ID     320506       Surplus Property                                                                                                    |             |  |  |  |  |  |
| Comments                                                                                                    |             |  |  |  |  |  |
| Approve Deny Asset Transfer Approval-UTARL                                                                                                    |             |  |  |  |  |  |
|                                                                                                    | 08. Ponding |  |  |  |  |  |
| TRANSACTION_ID=0000040000, BUSINESS_UNIT=UTARL, ASSET_ID=100000011690, TAG_NUMBER=123608:Pendin                                                                                                    |             |  |  |  |  |  |
| Pending     Not Routed       Multiple Approvers     Multiple Approvers       Current Department Manager     Surplus Property Approvers                                                                                                    |             |  |  |  |  |  |

The approval will display with a green checkmark and the workflow will progress on to the next.

| Comments                                                                               |                                                           |
|----------------------------------------------------------------------------------------|-----------------------------------------------------------|
|                                                                                        | la<br>II.                                                 |
| Asset Transfer Approval-UTARL                                                          |                                                           |
| TRANSACTION_ID=0000040865, BUSINESS_UNI                                                | T=UTARL, ASSET_ID=100000011895, TAG_NUMBER=123608:Pending |
| UTARL-Asset Transfer                                                                   |                                                           |
| Approved<br>Nedderman, Blaze<br>Current Department Manager<br>03/28/24 - 5:01 PM       |                                                           |
| Date Time: 03/28/2024 11:12 AM Status: Initial Updated by:<br>Transferring to surplus. | (I)                                                       |
| C Return to Search t Previous in List                                                  |                                                           |